Thank you for your purchase of this product. Before using the watch, read this instruction manual carefully to ensure correct use.

### Accessing the latest information (Cal. No.: P991)

You can access the latest information of this watch using the QR code. https://www.citizenwatch-global.com/support/html/en/p991/p991.html

- Access also here to see notices.
- You can also see how to use enhanced features and functions such as slide rules and tachymeters on the web site. It depends on models whether they are equipped with enhanced features and functions or not.

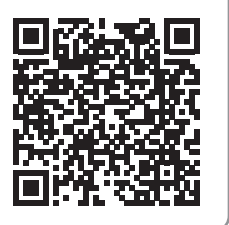

# Safety precautions

"Precautions" provided with the product contains instructions that should be strictly followed at all times not only for optimal use, but to prevent any injuries to yourself, other persons or property.

Make sure to read it through before using the product.

# Features

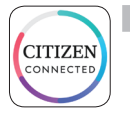

### **Connection with a smartphone through the dedicated app** Time and calendar are synchronized with those on the smartphone. To get the dedicated app, access a download site of apps for your smartphone.

# Measurement of activity, heart rate and blood oxygen levels (SPO2)

The watch records data of measurement above and shows them on the dedicated app and send them to health care apps.

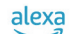

### Amazon Alexa ready

You can use Alexa through the microphone on the watch. You need to install the Amazon Alexa app on the watch using the Google Play store on the watch.

### Touch screen display

You can use gestures such as tap, scroll and swipe to control the watch like you do on your smartphone. You can also turn button B to scroll the screen.

### Watch face customization

You can customize appearance of the watch face and items to indicate on it. Items on small windows can be tapped as shortcuts to them.

• Amazon, Alexa and all related logos are trademarks of Amazon.com, Inc. or its affiliates.

# CONTENTS

| Safety precautions                                        | 1         |
|-----------------------------------------------------------|-----------|
| Features                                                  | 1         |
| Before using this watch                                   | 2         |
| Protective stickers                                       | 2         |
| Charging your watch                                       | 2         |
| Component identification                                  | 2         |
| How to operate the display                                | 2<br>د    |
| Buttons of the watch                                      | כ,<br>כ   |
| Before connecting with a smartphone                       | כ<br>כ    |
| Everyte pairing with the smartphone                       | כ<br>כ    |
| Executing pairing                                         |           |
| When pairing fails                                        | 4         |
| When connection fails after pairing (canceling pairing)   | 5         |
| Synchronizing your watch and smartphone                   | 5         |
| Adjustment of the time and calendar                       | 5         |
| Acceleration sensor and optical sensor                    | 5         |
| Settings on the watch body                                | 6         |
| Quick menu                                                | 7         |
| Measuring heart rate and blood oxygen levels              | 7         |
| Screens of the dedicated app                              | 8         |
| Side menu                                                 | 8         |
| [CHOOSE DEVICE] screen                                    | 8         |
| [MY WAICH] SCREEN                                         | ة<br>9    |
| (Nations) sections of the dedicated ann                   | 9<br>9    |
| Changing goal values of activities                        | 10        |
| Checking the status of the connected watch                | .11       |
| Executing setting of the watch on the dedicated app       | .12       |
| Preparing for Amazon Alexa                                | .13       |
| llsing Amazon Alexa                                       | 15        |
| Changing [TILES] of the watch                             | 16        |
| Changing [TILES] indicated on the dedicated app           | 16        |
| Changing [TILES] indicated through operation on the watch | 17        |
| Customizing watch face                                    | .17       |
| Changing the watch face using the dedicated app           | 17        |
| Changing the watch face through operation on the watch    | 17        |
| Customizing watch face through operation on the watch     | /۱<br>۱۶  |
| Setting notification                                      | 10        |
| About the ann menu on the watch                           | ور.<br>مر |
| Rhugtooth wireless tochnology                             | 20<br>20  |
| Diversional wireless technology                           | 20        |
| specifications                                            | 20        |

### P991 Instruction manuals

# Before using this watch

# Protective stickers

Be sure to remove any protective stickers that may be on your watch (case back, band, clasp, etc.). Otherwise, perspiration or moisture may enter the gaps between the protective stickers and the parts, which may result in a skin rash and/or corrosion of the metal parts.

# Charging your watch

Charge the built-in secondary battery using the special battery charger to use this watch.

For details, see "Quick start guide" provided with the product.

# **Component identification**

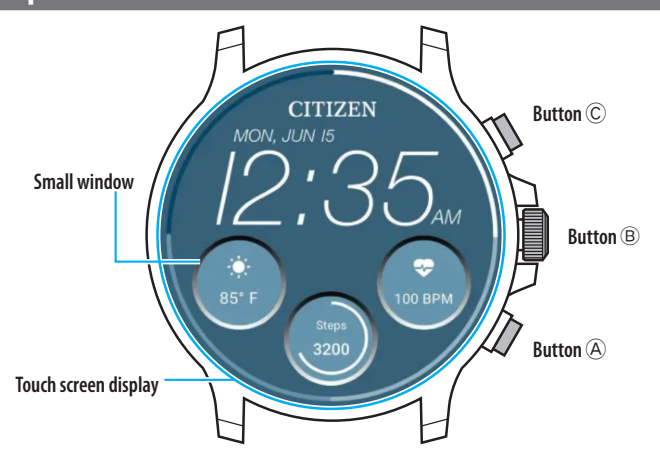

- You can control whether small windows are displayed or not. You can also set what items are indicated on the windows as you like.
- The illustrations in this instruction manual may differ from the actual appearance of your watch.

# *How to operate the display*

This watch is equipped with a touch screen display. The operations shown below are available when the display is turned on.

• The display of the watch goes to sleep automatically in a certain period of time. Tap the display or press any of the buttons of the watch to wake it up to the normal (time indication).

# Swiping wide

On the normal screen, swipe the display of the watch widely to its center from a edge (left, right, top or bottom) to access a function quickly.

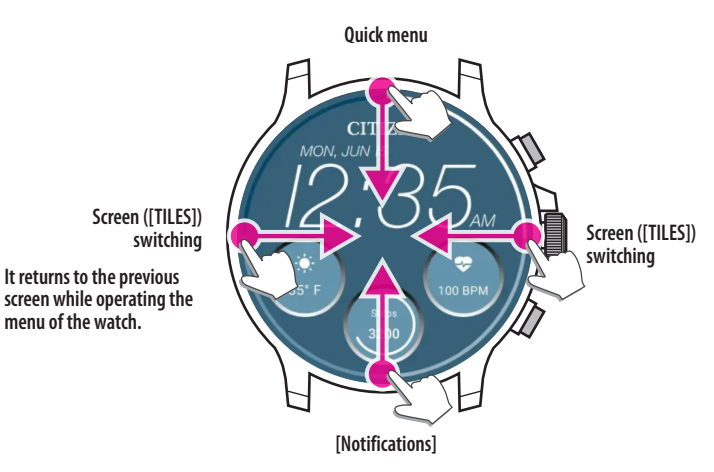

- Items accessible with swipe from top/bottom can also be accessed by rotating the middle button  $\circledast.$
- Screens ([TILES]) switches in different order depending whether you swipe from left or right.
- For details of [TILES], see "Changing [TILES] of the watch" ( $\Rightarrow$  page 16).

When you are operating menus on the watch, you can go back to the previous screen by swiping the screen from left to the center.

### Touching and holding the center of the display

You can change the watch face by touching and holding the center of the display. You can also customize it.

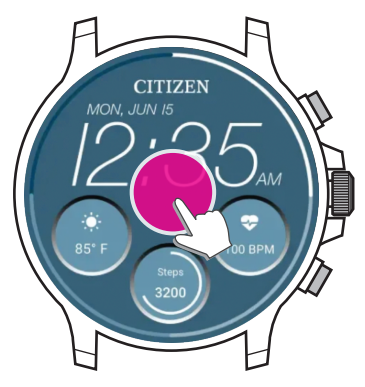

• You can make this operation ineffective. For details, see "Settings on the watch body" (→ page 6).

### Tapping icons or small windows

You can proceed to the next or access advanced setting or other screens by tapping icons or small windows indicated on the display of the watch.

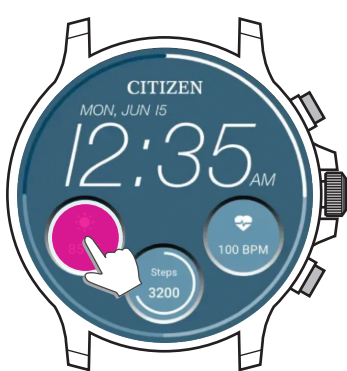

Install the dedicated app

Start up the app

Sign up/log in

Pairing

Connection

- A

Disconnection

# Buttons of the watch

You can assign apps and functions to operations of the buttons of the watch. • Functions of some operations are fixed and unchangeable.

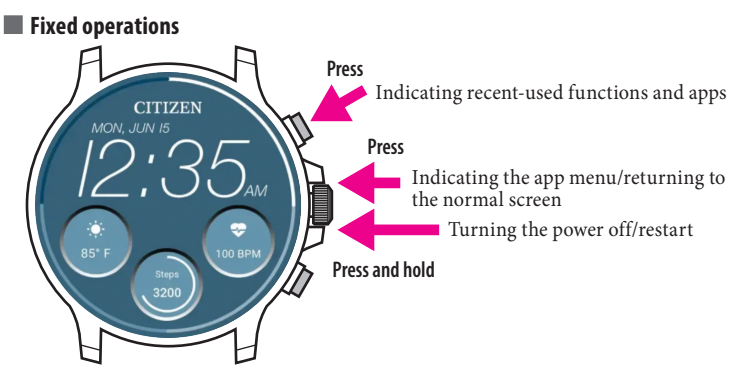

# Operations which you can apply apps or functions freely

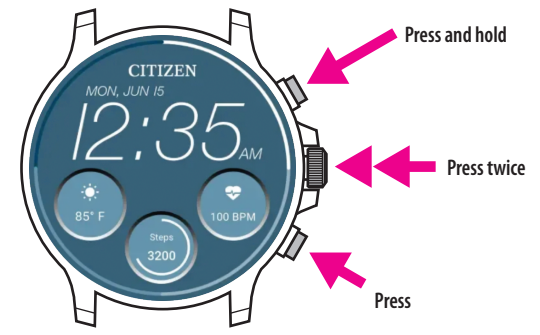

| Upper button ©                  | Press          | The list of functions and apps you recently used is indicated.                                                               |
|---------------------------------|----------------|----------------------------------------------------------------------------------------------------|
| opper autom o                   | Press and hold | Free assignment                                                                                                    |
| Center button ®                 | Press          | When the normal screen is displayed: the app<br>menu appears.<br>Any other case than above: returns to the normal<br>screen. |
|                                 | Press twice    | Free assignment                                                                                                    |
|                                 | Press and hold | Turns off/restarts the watch.                                                                                                |
| Lower button <sup>®</sup> Press |                | Free assignment                                                                                                    |

• For assignment of functions to the buttons, see page "Settings on the watch body" ( $\Rightarrow$  page 6).

# Before connecting with a smartphone

You must install the dedicated app "CITIZEN CONNECTED" on your smartphone and start it to make pairing between the phone and the watch to connect them.

The flow of connection is as follows.

- This watch communicates with smartphones through Bluetooth\* Low Energy power-saving communication technology.
- The Bluetooth<sup>\*</sup> word mark and logos are registered trademarks owned by Bluetooth SIG, Inc.
- Google, Wear OS by Google, Google Play and Google Play logo, Google Fit, Google Assistant, Google Calendar, Gmail, Android and Android Go Edition, Android One, Google Pixel, Google Nest Learning Thermostat are trademarks of Google LLC.
- IOS\* is a trademark or registered trademark of Cisco in the U.S. and other countries and is used under license.

# **Requirements for connection**

| Android       | Android OS 7.0 -<br>(with the latest version of [Google Play service]) |
|---------------|------------------------------------------------------------------------|
| iPhone        | iOS 15.0 -                                                             |
| Bluetooth®    | Bluetooth smart compatible/5.0 Low Energy                              |
| Dedicated app | CITIZEN CONNECTED (version 5.1 or later)                               |

- You cannot install the dedicated app when your smartphone is not compatible with it.
- Fulfillment of the requirements of your smartphone does not warrant normal operation of the app.
- Update of the dedicated app may be stopped after manufacturing of the watch is ended.
- For updating [Google Play service], access the URL below and click/tap "How do I pair my smartwatch to my phone?" and see "For Android users" on the article: https://www.citizenwatch-global.com/support/html/en/p991/index\_faq\_p991.html#accordionheader-5

Actual screens and/or indication of the dedicated app may differ from those on this manual depending on your usage conditions and/or changes of specifications at update of the app.

In that case, follow instructions on the actual screen of the app.

# Execute pairing with the smartphone

Execute pairing at first when connecting the watch and your smartphone.

- Unique pairing information is saved on the watch and smartphone as pairing is executed.
- Make an account at the startup of the dedicated app. An e-mail address which can be used for e-mail reception is required for making an account.
- Keep the mail address and password for the account in case they are required.

# Executing pairing

- For pairing, you have to operate both the watch and the smartphone.
- Charge the watch and the smartphone sufficiently beforehand.

• Turn on functions related with Bluetooth<sup>®</sup> and location information on your smartphone.

- Press and hold the middle button 

   <sup>®</sup> of the watch to turn it on.

   The watch is automatically turned on by putting it on the battery charger.
- 2 Download the dedicated app "CITIZEN CONNECTED" at an app site and install

it.

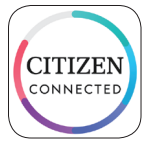

## **3** Start the dedicated app.

• Keep the app screen displayed until pairing is finished.

# 4 Tap [TOUCHSCREEN].

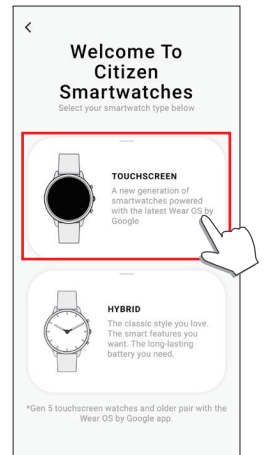

5 Wait for appearing of "CZ Smart 2.1 XXXX" on the [Connect Your Watch] screen and tap it.

• "XXXX" is actually a 4-digit alphanumeric.

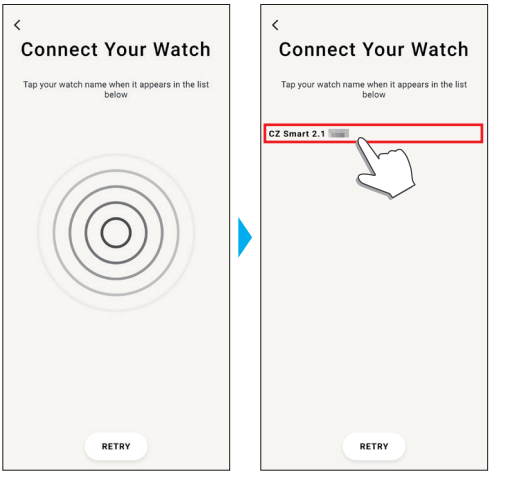

- Pairing starts.
- **6** Make an account.

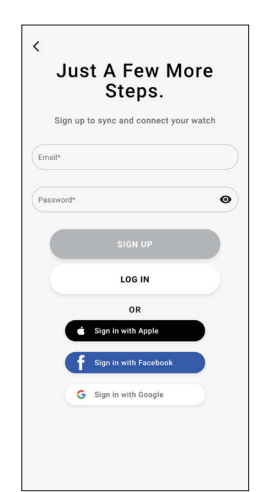

- Proceed to authentication process when you made an account. An authentication number will be sent to the mail address you registered here.
- Tap [LOG IN] if you had logged out without executing pairing after making an account before.
- Once signed up, the status (login status) is kept regardless whether the app is activated or deactivated.

When pairing finished successfully The screen of the app is displayed.

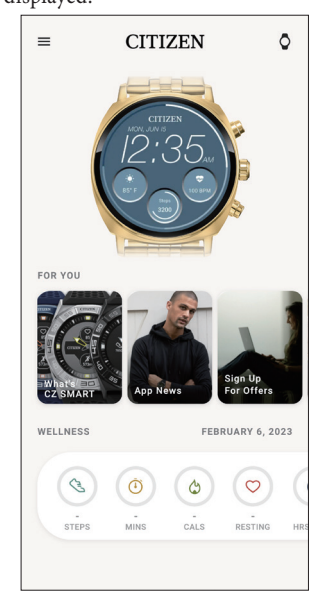

### To start pairing on the screen of the app

When you canceled pairing before, tap the watch icon ( $\bigcirc$ ) on the upper right of the home screen, swipe left on the [CHOOSE DEVICE] screen and tap [ADD NEW WATCH].

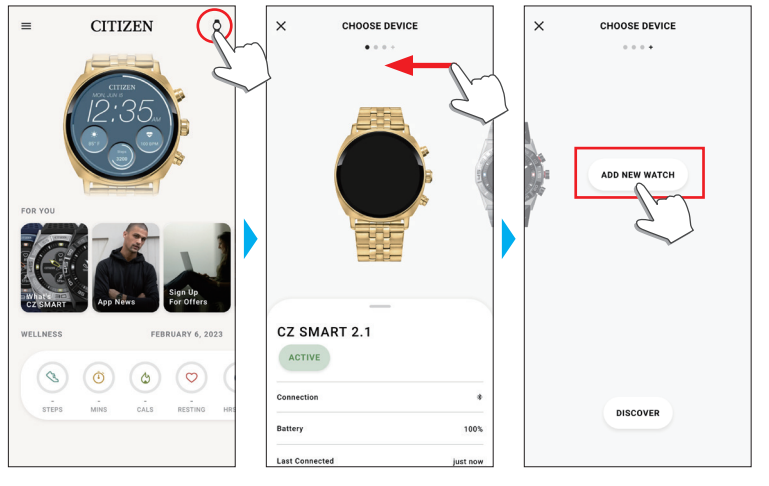

## When pairing fails

When pairing fails and the target watch does not appear on the dedicated app, try pairing again following the steps below.

- 1 Remove "CZ Smart 2.1 XXXX" on Bluetooth® setting of your smartphone.
- 2 Turn off Bluetooth<sup>®</sup> function on your smartphone and turn it on again.
- **3** Execute pairing between the watch and the smartphone again.

## When connection fails after pairing (canceling pairing)

Try pairing again following the steps below.

- 1 Tap the watch icon ( $\Diamond$ ) on the upper right of the home screen.
- 2 Swipe left or right on the [CHOOSE DEVICE] screen to display the watch with which you want to connect your smartphone.
- 3 Swipe up the bottom tab on the [CH00SE DEVICE] screen to display the menu.

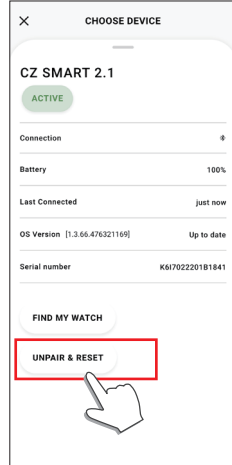

### 4 Tap [UNPAIR & RESET].

- The watch is initialized.
- 5 Remove "CZ Smart 2.1 XXXX" on Bluetooth® setting of your smartphone.
- **6** Turn off the Bluetooth<sup>®</sup> function on your smartphone and turn it on again.
- 7 Execute pairing between the watch and the smartphone again.

### Synchronizing your watch and smartphone

After pairing, the watch and your smartphone are connected and synchronized automatically as the dedicated app is started up or displayed on the phone.

- The time and calendar on the watch are also synchronized with those on the smartphone.
- It may take a certain period of time for data synchronization.
- Some operations of the app such as change of settings are accompanied with data synchronization.
- Synchronization does not start when the watch is not charged enough.
- Synchronization does not start if distance between the smartphone and the watch is 10 m (30 feet) or more or there is any obstacle between them.

Swiping down the home screen also starts data synchronization.

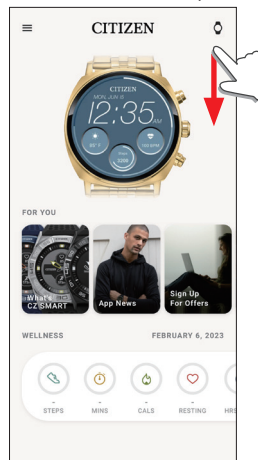

# Adjustment of the time and calendar

This watch receives time information from your smartphone at every connection and adjusts the time and calendar automatically.

• You can also adjust time and calendar through settings of the watch itself. In this case, time and calendar of the watch are not adjusted when it is synchronized with the smartphone. For details, see "Settings on the watch body" ( $\Rightarrow$  page 6).

### Acceleration sensor and optical sensor

This watch is equipped with a built-in acceleration sensor and an optical sensor. They always execute measurement while you wear the watch.

- The acceleration sensor measures your action such as steps and the optical sensor measures your heart rate and blood oxygen levels (SPO2).
- If you hold something in the hand of watch-wearing side, the sensors may measure wrongly.

You can check measured data in real-time on the watch. On the screen of the dedicated app, the data are shown in graphs as daily/weekly/monthly records.

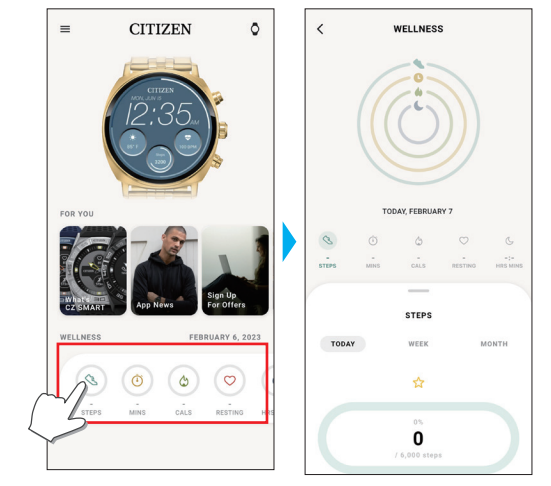

In addition, on the screen of dedicated app, you can check status of activities categorized by types, activity time, calorie consumption derived from your height and weight, sleep time, etc.

- Activity data recorded in the watch is transferred to the dedicated app when the watch and the smartphone are synchronized and it is stored in the app.
- Up to about 40-day data of activity is saved on the watch.
- Data gathered with this product can be sent to other apps and browsed.
- This product interprets actual movement of the watch detected through its acceleration sensor with its special way to figure out your activities such as your steps or sleep.
- It is a kind of estimation and its results may differ from actual activities.
- Heart rate and blood oxygen levels got through the optical sensor on this watch are mere estimation calculated and derived from measurement, not for medical or remedial use.
- You cannot edit data. You cannot also display activity data collected through other devices on the dedicated app of this watch.

# Settings on the watch body

We introduce settings on the watch body here.

- See "Quick menu" ( $\Rightarrow$  page 7) and "About the app menu on the watch" ( $\Rightarrow$  page **20**) for other functions.
- When the watch is sleeping, wake it up to show the normal screen by pressing a button or by other operations.
- 1 Swipe the display of the watch down from the top edge.
  - The quick menu appears.

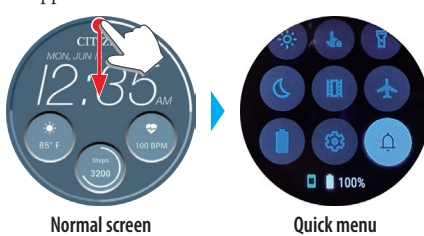

Normal screen

2 Tap 🚳. The [Settings] menu appears.

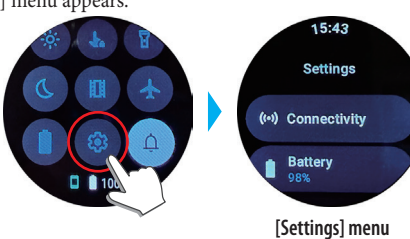

3

| Scroll the screen to choose an item and tap it.<br>The screen for the chosen item is displayed. |                                                                                                    |  |
|-------------------------------------------------------------------------------------------------|----------------------------------------------------------------------------------------------------|--|
| [Connectivity]                                                                                  | <ul> <li>Use this to supply etc.</li> <li>Use this to set connection functions such as Bluetooth*<br/>and Wi-Fi.</li> <li>You can control the airplane mode (mode for<br/>deactivating communication functions temporally)<br/>of the watch here.</li> </ul> |  |
| [Battery]                                                                                       | Use this to check power reserve and to set power saving mode.                                                                                                    |  |
| [Display]                                                                                       | Use this to set functions related with the screen. Below<br>are major setting items:<br>• Watch face customization<br>• Brightness and font size of the display<br>• Time until sleep<br>• Wrist you wear the watch on                                       |  |
| [Gestures]                                                                                      | <ul> <li>Use this to set conditions to wake the watch up from sleep.</li> <li>You can also control settings of temporary touch screen deactivation, operations of pressing and holding the screen, etc.</li> </ul>                                           |  |
| [Apps & notifications]                                                                          | Use this to set notification condition of the watch and apps.                                                                                                    |  |
| [Google]                                                                                        | Use this to set your Google account on the watch.<br>• You can also check the account you set.                                                                                                    |  |
| [Sound]                                                                                         | Use this to control sound volume of the watch.                                                                                                    |  |
| [Vibration]                                                                                     | Use this to change vibration settings for incoming calls and notifications of the watch.                                                                                                    |  |
| [Buttons]                                                                                       | Use this to assign apps or functions to the buttons of<br>the watch. Following button operations are reserved for<br>the assignment:<br>• Upper button ©: pressing and holding<br>• Center button ®: Pressing twice<br>• Lower button À: Pressing            |  |
| [General]                                                                                       | Use this to control settings of unread notification indication and operations on the watch while using music app or others on the smartphone.                                                                                                    |  |
| [Health Profile]                                                                                | Use this to set your sex, height and weight which are                                                                                                    |  |

After finishing settings, press the middle button (B) of the watch to finish 4 the procedure.

• Firmware update

watch

used as measurement basis.

on the watch and apps on it.

times) and text-to-speech.

screen lock of the watch display. Use this to check or control items below.

initialization of the watch)

[Location]

[Security]

[System]

[Accessibility]

Use this to set agreement of use of location information

Use this to control user-assisting functions such as

screen magnification (by tapping the display three

Use this to set functions such as watch search and

• ID information and regulation information of the

• Resetting the watch (Connection removal and

Turning off/on the power of the watchManual adjustment of time and calendar

# Quick menu

From the screen of the quick menu, you can browse and access functions and settings of the watch quickly.

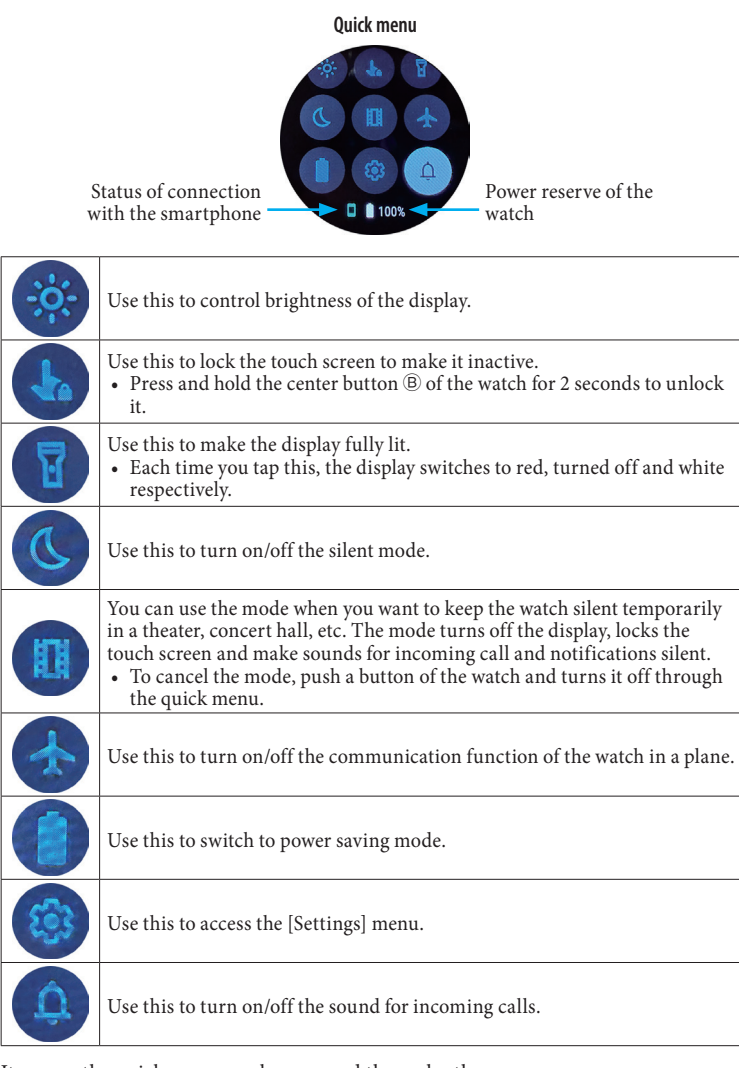

Items on the quick menu can be accessed through other ways.

# Ex.: Displaying the [Settings] menu

**1** Press the middle button <sup>(B)</sup> of the watch.

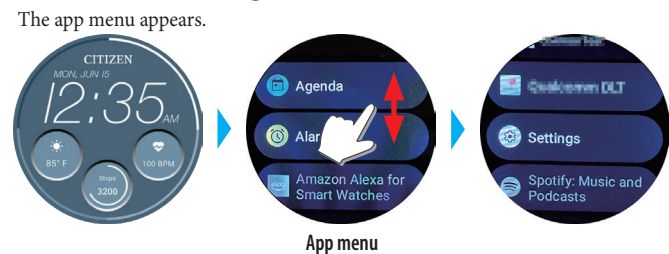

2 Scroll the menu and tap [Settings].

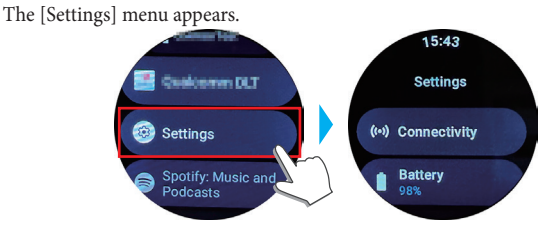

# Measuring heart rate and blood oxygen levels

The watch can also measure your heart rate and blood oxygen levels automatically during activities and sleep though,

- here we introduce the way to measure them manually.
- It is convenient that measuring them with using [TILES]. For details, see "Changing [TILES] of the watch" (→ page 16).
- Press the middle button B of the watch.

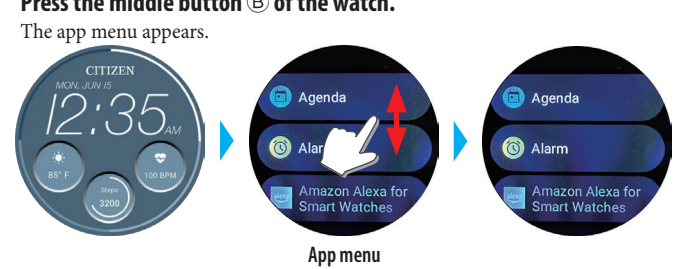

**2** Scroll the menu and tap [Wellness]. The [Wellness] menu appears.

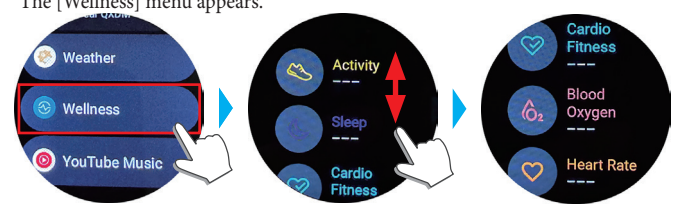

3 Scroll the [Wellness] menu and tap [Blood Oxygen] or [Heart Rate].

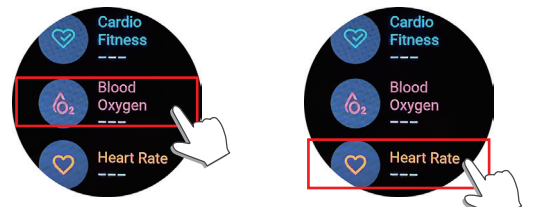

- 4 Start measurement following instructions on the screen.
- 5 After measuement, press the middle button (B) of the watch to finish it.

# Screens of the dedicated app

# We call the screen just below the home screen, which appears immediately after starting the dedicated app.

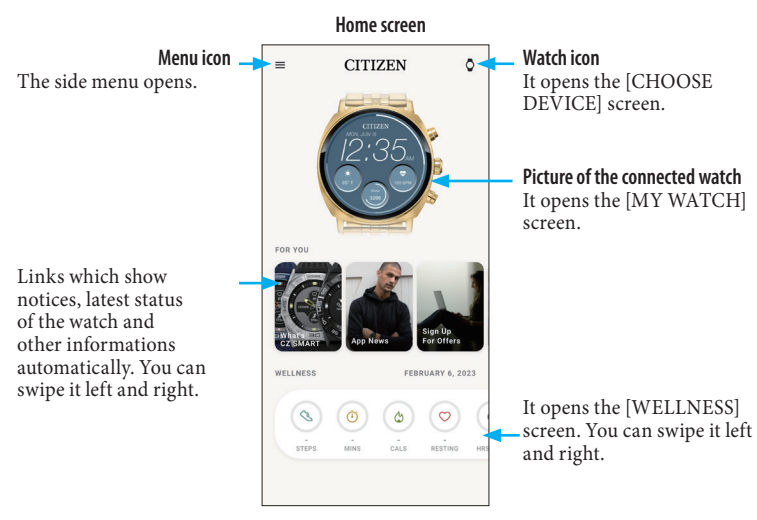

### Side menu

You can control your account, settings of activity goals and those for the dedicated app here.

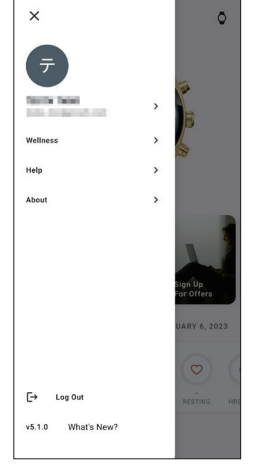

## [CHOOSE DEVICE] screen

You can add watches and switch a watch to connect with here.

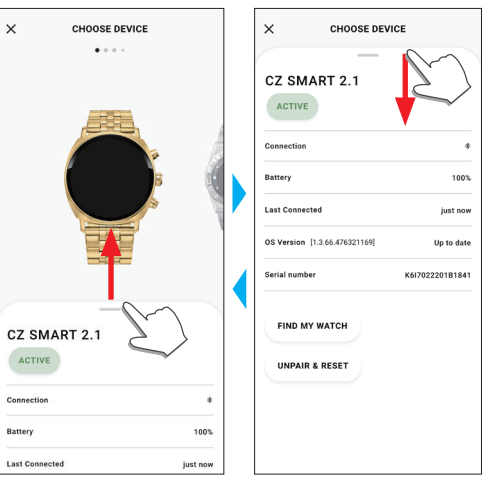

# [MY WATCH] screen

You can customize watch face indication and assign function to buttons of the watch here. You can also control settings of notifications and alarm.

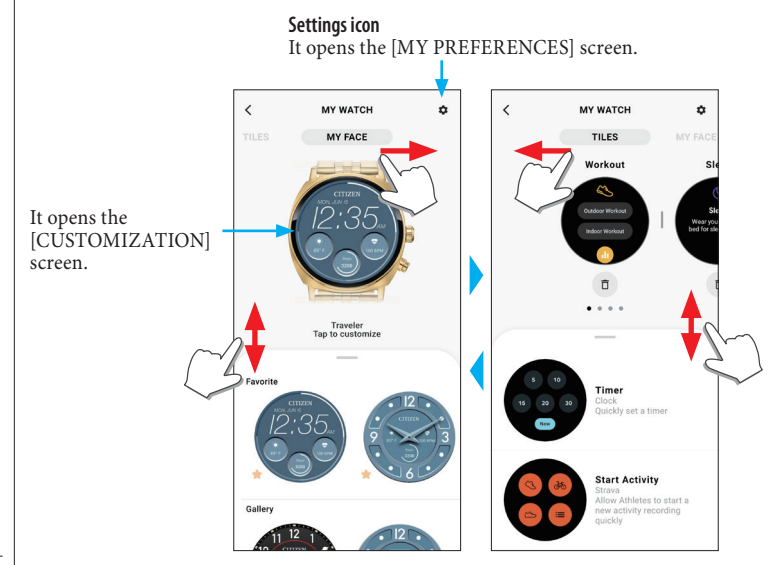

### ■ [MY PREFERENCES] screen

You can control settings of alarm, notifications, unit, etc. here.

| <                        | MY PREFERENCES                        | Θ |
|--------------------------|---------------------------------------|---|
| Accessibi<br>Magnificati | lity<br>on, Talkback                  | > |
| Accounts<br>Link your a  | ccount                                | > |
| Calendar                 | Sync                                  | > |
| Display<br>Touch/ Tilt   | to wake, Always on, Orientation       | > |
| General S<br>Auto launci | <b>ettings</b><br>1 media, Unread dot | > |
| Notificatio              | ons                                   | > |
| Preferred<br>Distance, T | Units<br>emperature                   | > |
| Privacy<br>System priv   | vacy settings                         | > |
| Smart Bat<br>Daily Mode  | tery Mode                             | > |
| System                   |                                       | > |
|                          |                                       |   |
|                          |                                       |   |

### ■ [CUSTOMIZATION] screen

You can control display indication of the watch here.

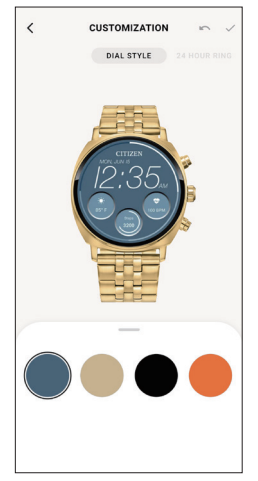

## [WELLNESS] screen

It is the screen for indicating the data of the activity monitor on the watch. The screen has the five following sub menus: [STEPS], [ACTIVE MINUTES (MINS)], [ACTIVE CALORIES (CALS)], [HEART RATE (RESTING)] and [SLEEP (HRS MINS)].

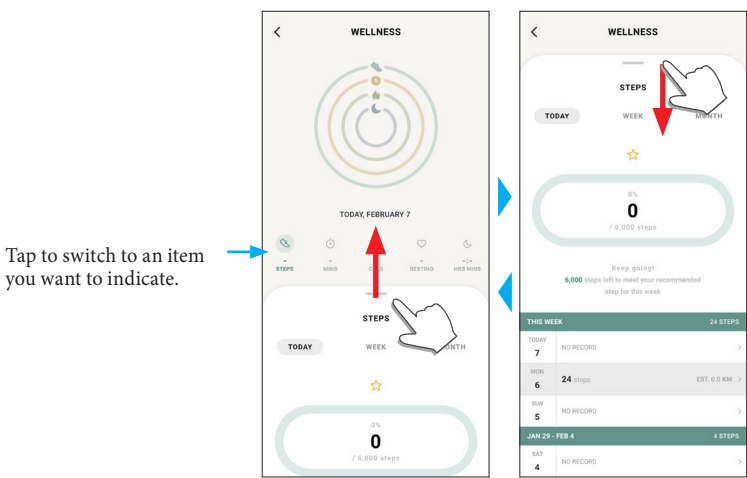

- Activity amount is indicated by percentage where the target value set is supposed 100 %. One whole circle means 100 % on a circle graph. For bar graphs, the 100 % line is indicated in the graph field.
- For details of Target value, see "Changing goal values of activities" (→ page 10).

# Changing settings of the dedicated app

### **1** Start the dedicated app.

- The watch and the smartphone are connected. • If you have not signed up, sign up.
- If synchronization of the watch and the smartphone starts, wait until it is finished.
- **2** Tap the menu icon (≡) on the upper left of the home screen. The side menu opens.

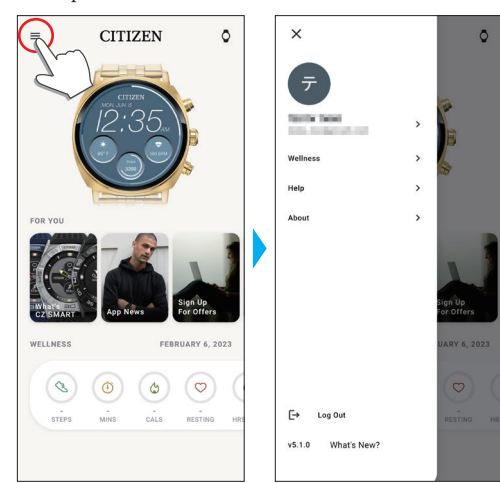

| Account name       | Tap here to change account name and password for login.                                                                                                    |
|--------------------|----------------------------------------------------------------------------------------------------|
| [Wellness]         | You can change connected apps, hight, weight, gender and settings of activity goals here.                                                                                                   |
| [Help]             | You can access FAQ and contact us here.                                                                                                    |
| [About]            | You can control data sharing setting for software<br>improvement and browse terms of use and privacy<br>policy here.<br>You can also remove your account here.                              |
| [Log Out]          | <ul><li>Use this to log out of the dedicated app. Your account is not removed.</li><li>Connection is disconnected and the watch is initialized after logging out. Take much care.</li></ul> |
| Version indication | Version of this dedicated app is indicated.                                                                                                    |
| [What's New?]      | You can access the latest information of this dedicated app and other topics.                                                                                                    |

### Changing goal values of activities

### **1** Start the dedicated app.

- The watch and the smartphone are connected.
- If you have not signed up, sign up.
- If synchronization of the watch and the smartphone starts, wait until it is
- finished.
- 2 Tap the menu icon ( $\equiv$ ) on the upper left of the home screen, then tap [Wellness] on the side menu.

The [WELLNESS] screen is opened.

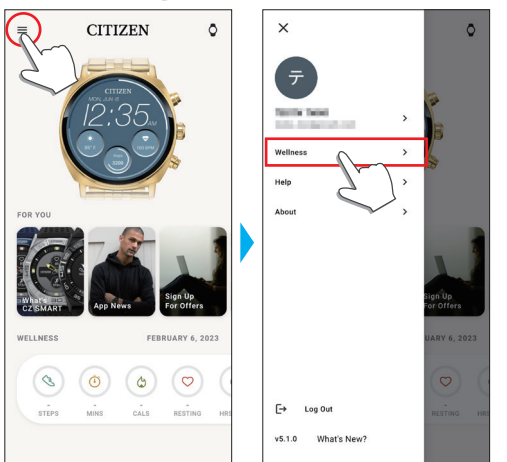

## 3 Tap [Set Goals] on the [WELLNESS] screen.

The [SET GOALS] screen is opened.

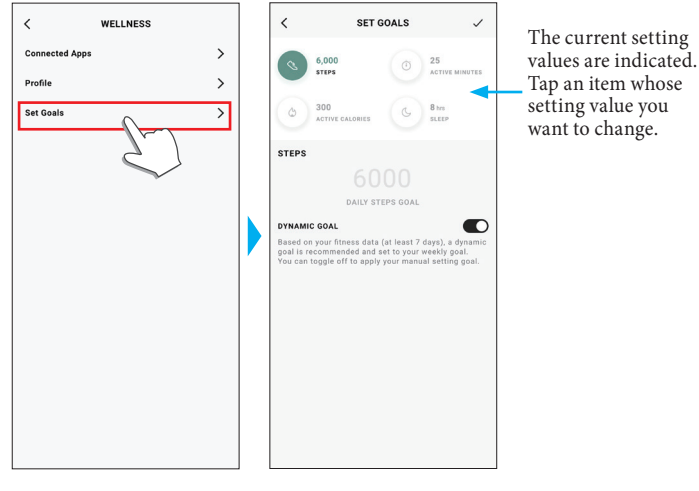

4 Choose the item which you want to change goal value on the top of the screen and tap the value.

**P991 Instruction manuals** 

The screen keyboard appears.

| <                                    | SET                                               | GOALS                                |                            | <                                                             |                                    | SET GOALS                                                                                                    |                                                            |
|--------------------------------------|---------------------------------------------------|--------------------------------------|----------------------------|---------------------------------------------------------------|------------------------------------|----------------------------------------------------------------------------------------------------|------------------------------------------------------------|
| 6,I<br>5T                            | 000<br>EPS                                        | (1) 25<br>AC                         | TIVE MINUTES               | 0                                                             | 6,000<br>STEPS                     | Ø                                                                                                    | 25<br>ACTIVE MINUTES                                       |
| ۵ 30<br>۸۵                           | 10<br>TIVE CALORIES                               | G 81                                 | rs<br>EEP                  | ٥                                                             | 300<br>active ca                   |                                                                                                    | 8 hrs<br>SLEEP                                             |
| PS                                   | 60                                                | 000                                  |                            | STEPS                                                         |                                    | 6000                                                                                                    |                                                            |
| AMIC GO                              | DAILY ST<br>DAL<br>ur fitness data<br>nmended and | (at least 7 days<br>set to your week | )), a dynamic<br>thy goal. | DYNAMI<br>Based or<br>goal is re                              | C GOAL<br>1 your fitne<br>ecommend | DAILY STEPS GOAL                                                                                                    | 7 days), a dynami-<br>r weekly goal.                       |
| NAMIC GO                             | DAILY ST<br>DAL<br>ur fitness data<br>mmended and | (at least 7 days                     | .), a dynamic<br>iy goal.  | DYNAMI<br>Based or<br>goal is re                              | C GOAL<br>n your fitne             | Ally STEPS GOAL                                                                                                    | 7 days), a dynami<br>weekiy goal.                          |
| NAMIC Go<br>sed on yo<br>al is recor | DAILY ST<br>DAL<br>ur fitness data<br>mmended and | (at least 7 days<br>set to your week | ), a dynamic<br>ty goal.   | рунами<br>Based or<br>goal is re<br>1<br>4                    | C GOAL<br>1 your fitned            | Ally STEPS GOAL<br>ess data (at least i<br>led and set to your<br>2<br>Asc<br>5<br>JKL                                                                                                    | 7 days), a dynamir<br>weekly goal.<br>3<br>DEF<br>6<br>MNO |
| YNAMIC GO                            | DAILY ST                                          | (at least 7 days<br>set to your week | ), a dynamic<br>ily goal.  | DYNAMIH<br>Based or<br>goal is re<br>1<br>4<br>0H<br>7<br>Pos | C GOAL<br>n your fitne<br>commend  | AllY STEPS GOAL<br>Accord<br>Sec Accord<br>Sec State<br>Sec State<br>Sec Sta | 7 days), a dynamir<br>weekiy goal.                         |

- When [DYNAMIC GOAL] is active on [STEPS], you cannot change its goal value. The goal value is automatically set based on your past activity history (at least records of your 7-day activity is required to activate the function).
- 5 Tap the check icon (✓) on the upper right of the [SET GOALS] screen to finish the procedure.

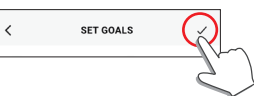

### P991 Instruction manuals

# Checking the status of the connected watch

### **1** Start the dedicated app.

The watch and the smartphone are connected.

- If you have not signed up, sign up.
- If synchronization of the watch and the smartphone starts, wait until it is finished.
- $\label{eq:constraint} \textbf{2} \quad \text{Tap the watch icon } (\texttt{O}) \text{ on the upper right of the home screen.}$ 
  - The [CHOOSE DEVICE] screen is opened.

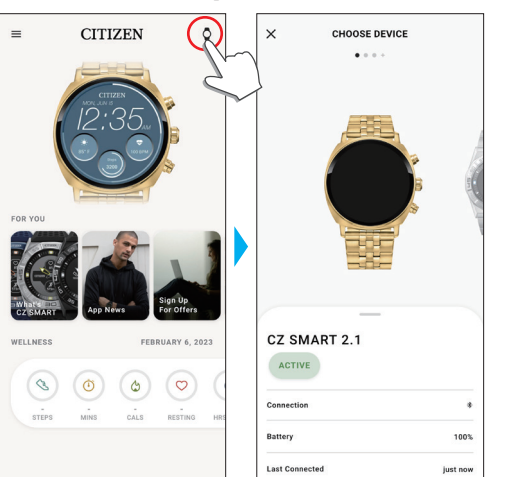

3 Swipe left or right on the screen to display the connected watch and swipe up the tab on the bottom of the screen.

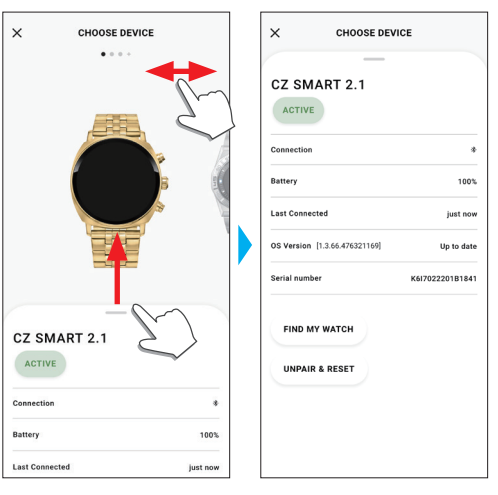

| [ACTIVE]         | <ul> <li>[ACTIVE] is indicated for the currently connected watch.</li> <li>When you use two or more watches, you can switch the watch to be connected by tapping [MAKE ACTIVE] without changing settings of the connected watch.</li> </ul>         |                                                           |
|------------------|----------------------------------------------------------------------------------------------------|-----------------------------------------------------------|
| [Connection]     | The current connection stat                                                                                                    | us is indicated.                                          |
| [Connection]     | *: Connected                                                                                                    | 💐: Disconnected                                           |
| [Battery]        | You can check power reserv here.                                                                                                    | e of the connected watch                                  |
| [Last Connected] | The time elapsed since the la                                                                                                    | ast connection is indicated.                              |
| [OS Version]     | The current OS version of th                                                                                                    | ne watch is indicated.                                    |
| [Serial number]  | The serial number of the wa                                                                                                    | tch is indicated.                                         |
| [FIND MY WATCH]  | Use this to search the watch. A rough-estimated<br>position of the watch where it lastly synchronized with<br>the smartwatch can be indicated on the map.<br>• Permission for access to the positional information<br>of your smartphone is needed. |                                                           |
| [UNPAIR & RESET] | Use this to cancel pairing be<br>smartphone and initialize the<br>Keep the watch and the succonnectible distance.                                                                                                    | etween the watch and the<br>he watch.<br>martphone within |

#### **P991 Instruction manuals**

# Executing setting of the watch on the dedicated app

- You can also execute it on the watch. For details, see "Settings on the watch body" ( $\Rightarrow$  page 6).

### **1** Start the dedicated app.

- The watch and the smartphone are connected.
- If you have not signed up, sign up.
- If synchronization of the watch and the smartphone starts, wait until it is finished.
- 2 Tap the picture of the connected watch on the home screen.
  - The [MY WATCH] screen is opened.

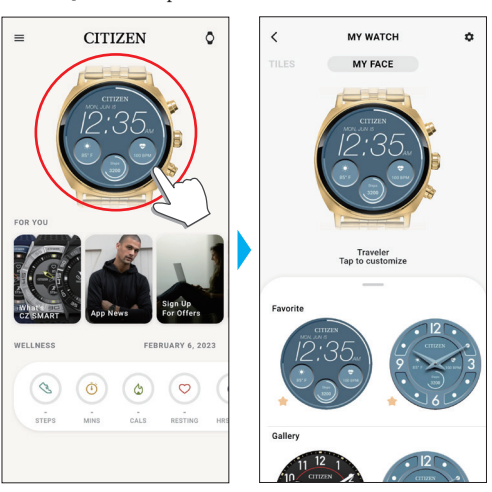

**3** Tap the setting icon (‡) on the [MY WATCH] screen. The [MY PREFERENCES] screen is opened.

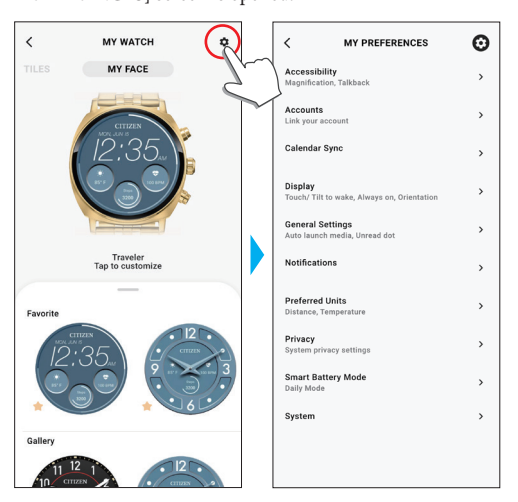

| [Accessibility]      | Use this to control user-assisting functions such as screen magnification (by tapping the display three times) and text-to-speech.                                                               |
|----------------------|----------------------------------------------------------------------------------------------------|
| [Accounts]           | Use this to set your Google account on the watch.                                                                                                    |
| [Calendar Sync]      | Use this to change settings of the calendar synchronized with the watch.                                                                                                    |
| [Display]            | Use this to set functions related with the screen. Below<br>are major setting items:<br>• Way to cancel display sleep<br>• Time until the display goes to sleep<br>• Wrist you wear the watch on |
| [General Settings]   | Use this to control settings of unread notification<br>indication and operations on the watch while using<br>music app or others on the smartphone.                                              |
| [Notifications]      | Use this to execute settings for apps on the watch and notifications of apps.                                                                                                    |
| [Preferred Units]    | Use this to set units of your height and weight.                                                                                                    |
| [Privacy]            | Use this to execute [Send diagnostic report], control settings for use of location information and browse terms of use and privacy policy.                                                       |
| [Smart Battery Mode] | Use this to check power reserve and to control power saving mode finely.                                                                                                    |
| [System]             | <ul> <li>Use this to check or control items below.</li> <li>12-hour/24-hour notation</li> <li>ID information and regulation information of the watch</li> </ul>                                  |

# Preparing for Amazon Alexa

Here we introduce the following steps for preparation for use of the Amazon Alexa app.

A Google account and an Amazon account are required for settings.
Wi-Fi connection is required.

|   | in in connection is required.                                 |                                                                           |  |  |
|---|---------------------------------------------------------------|---------------------------------------------------------------------------|--|--|
| 1 | Setting a Google account on the watch                         | Set a Google account on the watch to access the Google Play store.        |  |  |
| 2 | Connecting the watch to Wi-Fi                                 | Connect the watch to Wi-Fi to download an app from the Google Play store. |  |  |
| 3 | Installing the Amazon Alexa app for smartwatches on the watch | Download and install the Amazon Alexa app for smartwatches on your watch. |  |  |
| 4 | Setting Amazon Alexa                                          | Set an Amazon account on the Amazon Alexa app installed on the watch.     |  |  |
|   |                                                               |                                                                           |  |  |

# Setting a Google account on the watch

- You do not have to execute steps below on this section if you have already set an Google account in the course of pairing.
- You can also start the account setting by tapping [Amazon Alexa for Smart Watches] or [Play Store] on the app menu on the watch.

# 1 Start the dedicated app.

- The watch and the smartphone are connected.
- If you have not signed up, sign up.
- If synchronization of the watch and the smartphone starts, wait until it is finished.

### **2** Tap the picture of the connected watch on the home screen. The [MY WATCH] screen is opened.

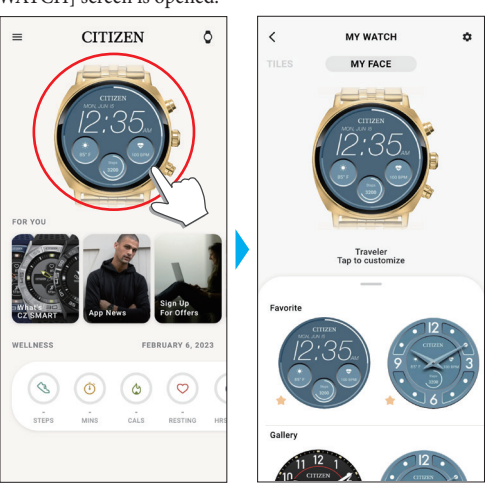

**3** Tap the setting icon (🔹) on the [MY WATCH] screen. The [MY PREFERENCES] screen is opened.

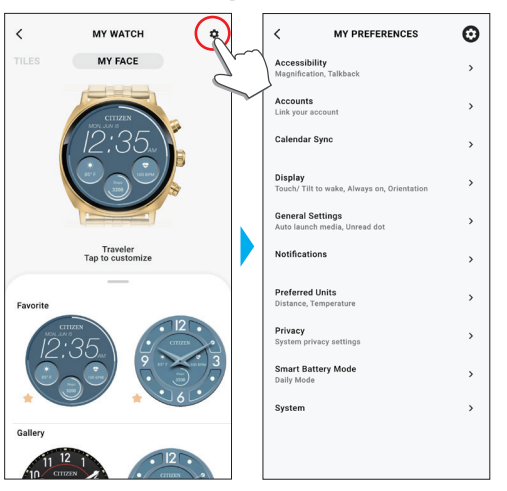

# 4 Tap [Accounts].

The [ACCOUNTS] screen is opened.

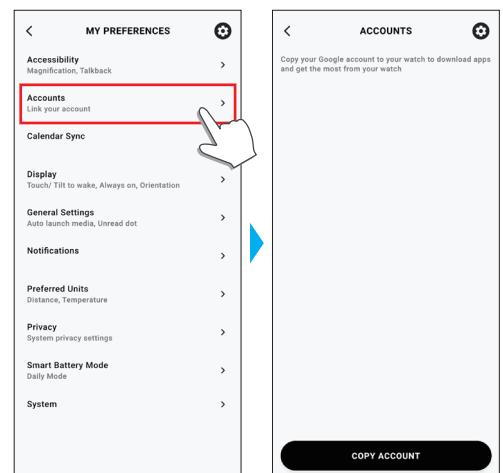

**5** Tap [COPY ACCOUNT] on the bottom of the [ACCOUNTS] screen.

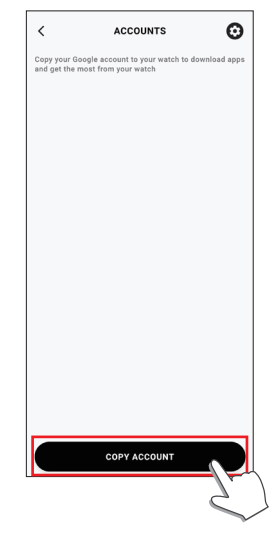

• Proceed operation hereafter following instructions on the screen of the app.

After finishing the setting, [Your Google account has been copied to your watch.] appears on the screen.

| < ACCOUNTS                                         | 0 |
|----------------------------------------------------|---|
| Your Google account has been copied to your watch. |   |
|                                                    |   |
|                                                    |   |
|                                                    |   |
|                                                    |   |
|                                                    |   |
|                                                    |   |
|                                                    |   |
|                                                    |   |
|                                                    |   |
|                                                    |   |
|                                                    |   |
|                                                    |   |
|                                                    |   |
|                                                    |   |
|                                                    |   |
| COPY ACCOUNT                                       |   |

Keep the screen of the dedicated app shown.

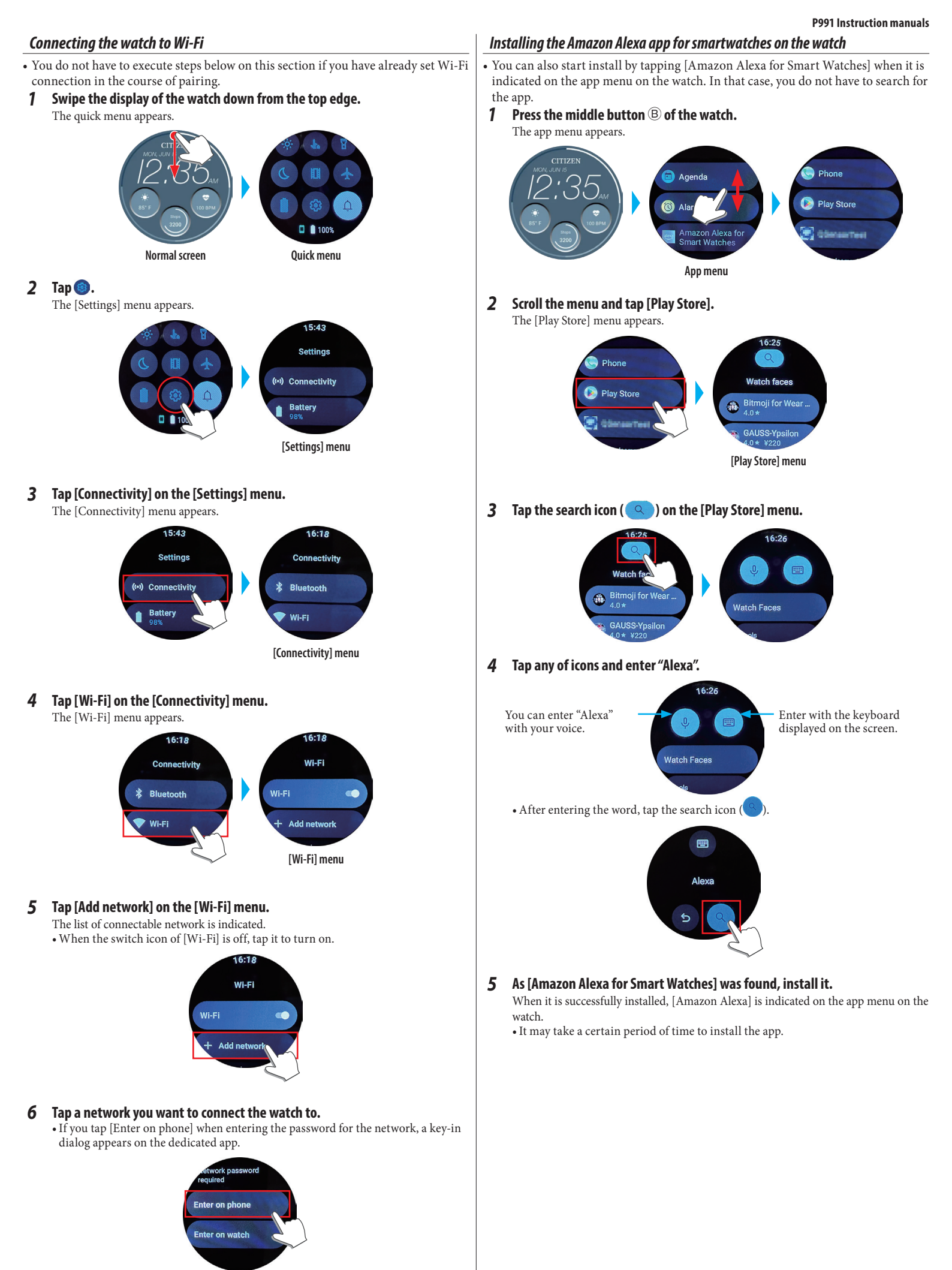

When the watch is connected to the network successfully, [Connected] is indicated as icon on the [Wi-Fi] menu.

### When the app is not found

Scroll the [Play Store] menu to the bottom and tap [Open on phone].

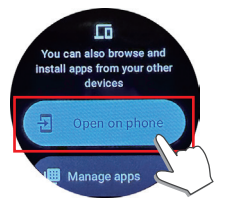

As a dialog appears on the dedicated app on the smartphone connected with the watch, open the web page of Google Play following the instructions on the dialog. Find [Amazon Alexa for Smart Watches] through searching on the page and install it.

### Setting Amazon Alexa

Set an Amazon account on the Amazon Alexa app installed on the watch.

### **1** Press the middle button (B) of the watch.

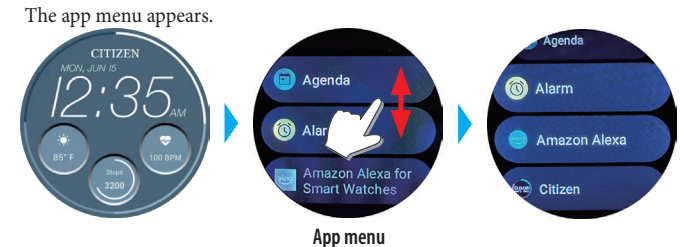

### 2 Scroll the menu and tap [Amazon Alexa].

The [Amazon Alexa] menu appears.

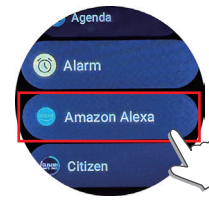

Proceed operation hereafter following instructions on the screen of the app. After finishing the setting, terms of use and others are shown.

- In the course of the setting, you can assign Amazon Alexa to a button of the
- watch. On this instruction manual, Amazon Alexa is regarded to be assigned to "Pressing and holding the upper button ©" hereafter.
- You can execute or change the button setting any time after installing the app. For details, see "Buttons of the watch" (→ page 3) and "Settings on the watch body" (→ page 6).

# Using Amazon Alexa

You can operate the watch using Alexa through voice operation and the watch display to control phone call, alarm and timer and to check lists, reminder and notifications.

- Use the built-in microphone and speaker of the watch to talk to Alexa.
- Functions of Alexa such as timer and alarm works independently from those of the watch itself.
- You must execute setting previously following instructions on "Preparing for Amazon Alexa" (→ page 13).

# $\label{eq:ress} \textbf{1} \quad \textbf{Press and hold the upper button } \mathbb{C} \text{ of the watch.}$

- Amazon Alexa starts up.
- On this instruction manual, Amazon Alexa is regarded to be assigned to "Pressing and holding the upper button ©" in the course of setting of Amazon Alexa app.
  For details of assigning an app to a button of the watch, see "Buttons of the watch"
- $(\Rightarrow \text{ page 3})$  and "Settings on the watch body"  $(\Rightarrow \text{ page 6})$ .

### 2 Talk to Alexa.

• Talk in the language you set for the watch.

### To start from the app menu on the watch

**1** Press the middle button <sup>B</sup> of the watch.

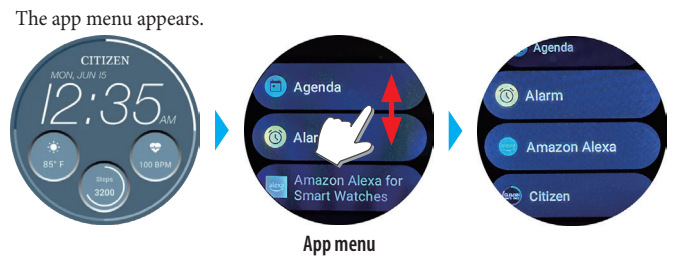

### **2** Scroll the menu and tap [Amazon Alexa]. Amazon Alexa starts up.

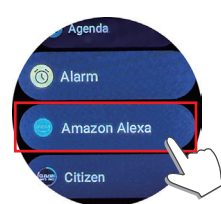

### **3** Talk to Alexa.

• Talk in the language you set for the watch.

# Changing [TILES] of the watch

The whole screen can be switched for special ones convenient for specific functions. The switchable screens are called [TILES].

On the normal screen, swipe the display of the watch from the left or right edge to its center to switch [TILES].

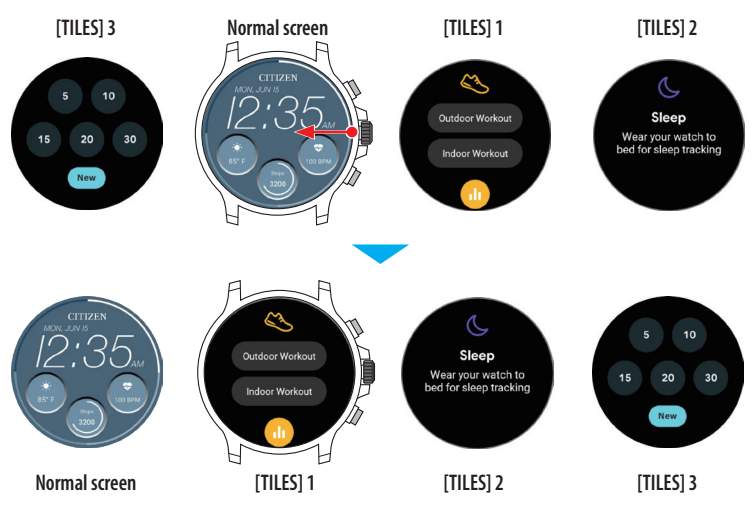

• On the figures above, the screen is switched to [TILES] 1 by swiping from the right edge of the display to the left while the normal screen is shown. [TILES] 3 is shown when you swipe from the left edge to the right while the normal screen is shown.

### The [TILES] below are prepared for use.

| [Workout]      | For measuring your activity                                                                                                    |
|----------------|----------------------------------------------------------------------------------------------------|
| [Blood Oxygen] | For measuring blood oxygen levels                                                                                                    |
| [Sleep]        | For measuring your sleeping time                                                                                                    |
| [Timer]        | For using a timer                                                                                                    |
| [Next Alarm]   | For checking alarm setting. You can also change the setting here.                                                                              |
| [Next Event]   | For indicating the next schedule on the calendar.<br>• Permission for accessing the calendar is required.                                      |
| [UV index]     | <ul><li>For indicating UV index of the current place.</li><li>Permission for accessing positional information is required.</li></ul>           |
| [Forecast]     | <ul><li>For indicating the weather report of the current place.</li><li>Permission for accessing positional information is required.</li></ul> |
| [Phone]        | For making a phone call.<br>• Permission for accessing Contacts is required.                                                                   |

• [TILES] shown may vary depending on what apps are installed on the watch.

## To return to the normal screen from [TILES]

Press the middle button <sup>®</sup> of the watch.

• Swiping the display one direction repeatedly can also return to the normal screen.

# Changing [TILES] indicated on the dedicated app

You can change [TILES] indicated on the dedicated app and their indication order.

# 1 Start the dedicated app.

Tap to add one.

- The watch and the smartphone are connected.
- If you have not signed up, sign up.
- If synchronization of the watch and the smartphone starts, wait until it is finished.
- **2** Tap the picture of the connected watch on the home screen. The [MY WATCH] screen is opened.

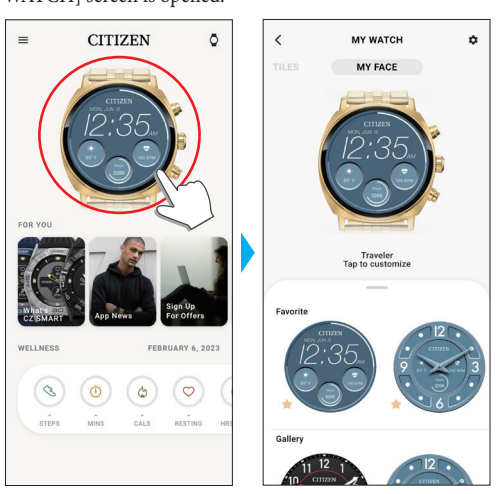

**3** Swipe to the right on the [MY WATCH] screen to indicate [TILES]. Unused [TILES] are shown on the tab on the bottom of the screen.

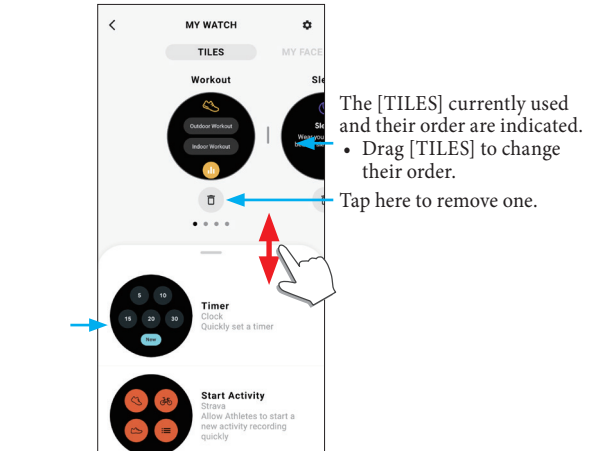

# Changing [TILES] indicated through operation on the watch

- When the watch is sleeping, wake it up to show the normal screen by pressing a button or by other operations.
- 1 Swipe the display of the watch to the left from the right edge.
  - The [TILES] switch. • Swiping from the left edge is also OK.
  - [TILES] shown below is an example.

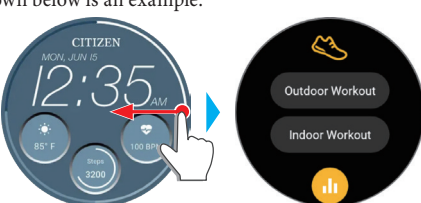

**2** Touch and hold the center of the display while it shows [TILES]. The setting screen of [TILES] appears.

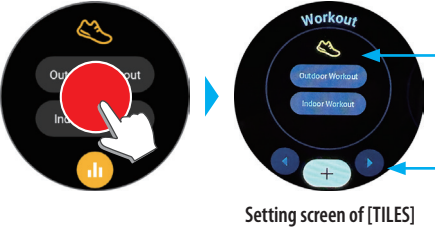

Swipe the screen left or right to switch [TILES]. Drag upward to remove it.

Tap "+" to add new [TILES]. Tap "◀/▶" to change their order.

٥

- **3** Tap the display or press the middle button <sup>(B)</sup> of the watch. The watch returns to indication of [TILES].
- **4 Press the middle button (B) of the watch to finish the procedure.** The normal screen is indicated.

# **Customizing watch face**

# Changing the watch face using the dedicated app

### **1** Start the dedicated app.

- The watch and the smartphone are connected.
- If you have not signed up, sign up.
- If synchronization of the watch and the smartphone starts, wait until it is finished.

# 2 Tap the picture of the connected watch on the home screen.

The [MY WATCH] screen is opened.

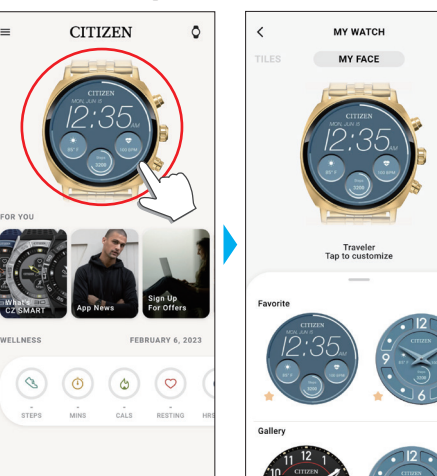

3 Swipe up the tab on the bottom of the screen while [MY FACE] is indicated. • Swipe left on the screen when [TILES] is shown.

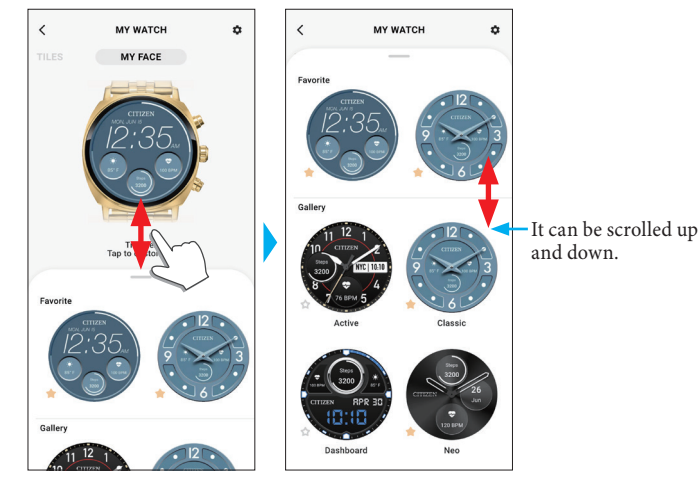

### 4 Choose and tap a watch face you like.

The face you chose appears on the display of the watch and the screen of the smartphone.

### Changing the watch face through operation on the watch

• When the watch is sleeping, wake it up to show the normal screen by pressing a button or by other operations.

1 Touch and hold the center of the display while it shows the normal screen. The face switching screen is displayed.

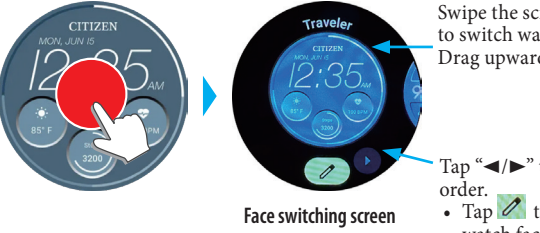

Swipe the screen left or right to switch watch faces. Drag upward to remove it.

Tap "◄/▶" to change their order.
Tap ∠ to customize a watch face.

- You can display one of watch faces shown on [Favorite] on the dedicated app only. Tapping [Add new] to add and choose other watch faces than those.
- 2 Tap the display or press the middle button <sup>®</sup> of the watch to finish the procedure.

The watch face is changed.

## Customizing watch face using the dedicated app

### **1** Start the dedicated app.

- The watch and the smartphone are connected.
- If you have not signed up, sign up.
- If synchronization of the watch and the smartphone starts, wait until it is finished.
- **2** Tap the picture of the connected watch on the home screen. The [MY WATCH] screen is opened.

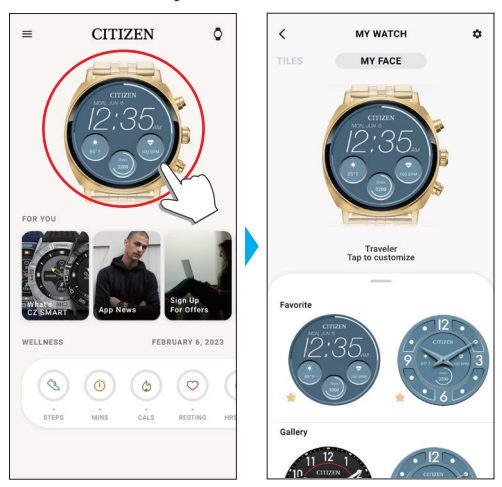

- While [MY FACE] is indicated, choose a watch face you want to customize.
   For details, see "Changing the watch face using the dedicated app" (→ page 17).
- **4 Tap the picture of the watch on the [MY WATCH] screen.** The [CUSTOMIZATION] screen is opened.

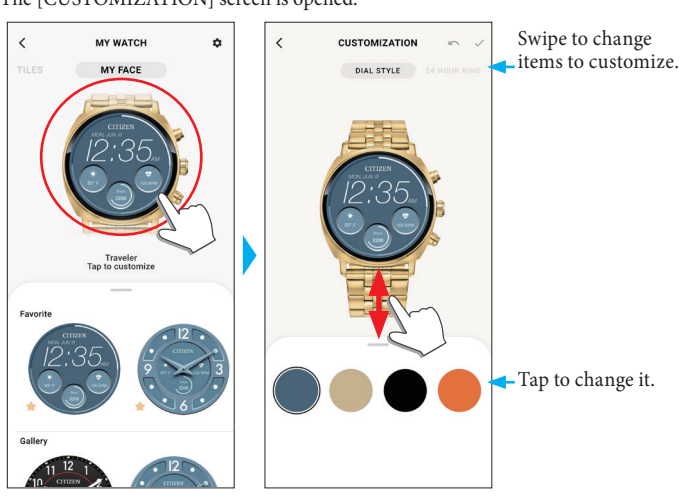

• Items you can customize may vary depending on types of watch face you chose.

### To change indication of small windows

While [DATA] is indicated, tap a window whose indication you want to change. • On the example below, the watch face has three small windows on its 3, 6 and 9

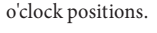

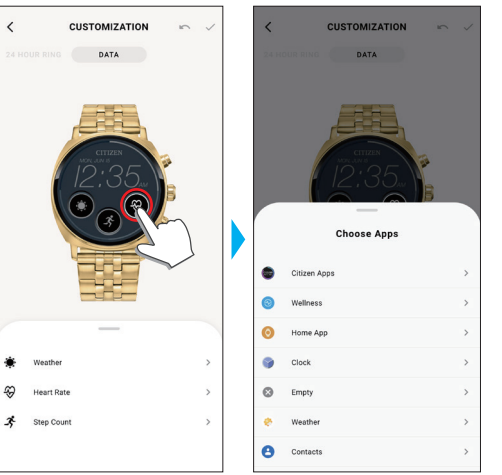

Choose a function you want to indicate from the [Choose Apps] tab on the bottom of the screen.

| [Citizen Apps] | Available items: [Time Zone], [Heart Rate], [Step<br>Count]                                                                                                    |
|----------------|----------------------------------------------------------------------------------------------------|
| [Home App]     | Available items: [App shortcut], [Battery], [Media<br>controls], [World clock], [Sunrise and sunset], [Date],<br>[Day and date], [Time and date], [Day of the week],<br>[Next Event], [Notifications] |
| [Wellness]     | Available items: [Cardio Fitness], [Sleep]                                                                                                    |
| [Clock]        | Available items: [Alarm], [Stopwatch], [Timer], [Moon phase], [Countdown to date]                                                                                                    |
| [Empty]        | Choose this when removing indication on a small window.                                                                                                    |
| [Weather]      | Available items: [UV index], [Weather]                                                                                                    |
| [Phone]        | Choose this to indicate [Phone Status].                                                                                                    |
| [Contacts]     | Choose this to indicate [Favorite contact].                                                                                                    |

• Order of items on the list may vary depending on settings.

5 After finishing customization, tap the check icon (✓) on the upper left of the [CUSTOMIZATION] screen.

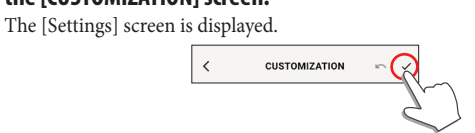

• Tap the cancel icon ( 🖍 ) to cancel the previous modification.

6 Tap the check icon (✓) on the upper right of the [APPLY] screen to finish the procedure.

The customized watch face is shown on the display of the watch.

### Customizing watch face through operation on the watch

1

- When the watch is sleeping, wake it up to show the normal screen by pressing a button or by other operations.
  - **Touch and hold the center of the display while it shows the normal screen.** The face switching screen is displayed.

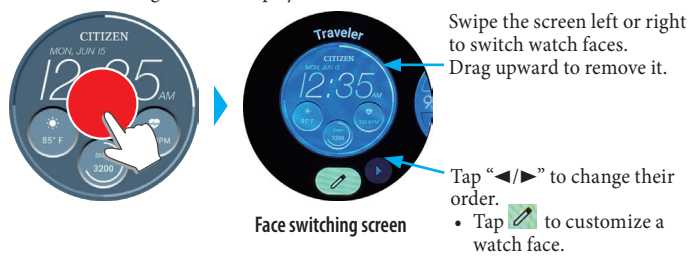

2 Choose a watch face you want to customize and tap the edit icon ( 🧷 ).

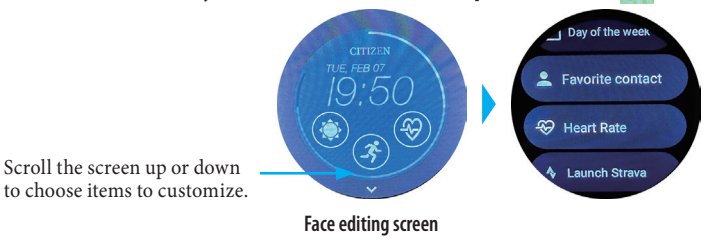

To change indication of small windows

Tap a small window you want to customize on the edit screen of the watch face and choose an item from the list appeared.

**3** Press the middle button (B) of the watch to finish the procedure. The watch face is changed.

# **Setting notification**

• Notifications may not be received if distance between the smartphone and the watch is 10 m (30 feet) or more or there is any obstacle between them.

### 1 Start the dedicated app.

- The watch and the smartphone are connected.
- If you have not signed up, sign up.
- If synchronization of the watch and the smartphone starts, wait until it is finished.
- 2 Tap the picture of the connected watch on the home screen.
  - The [MY WATCH] screen is opened.

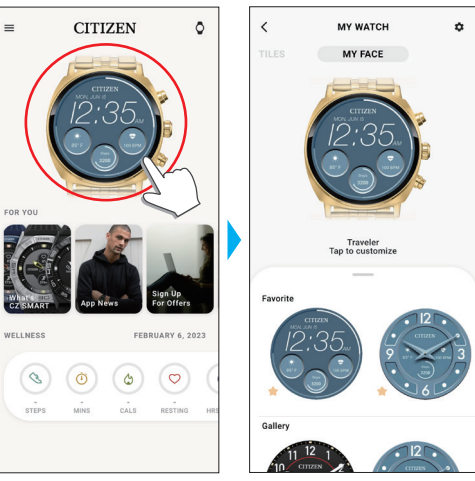

**3** Tap the setting icon (🔹) on the [MY WATCH] screen. The [MY PREFERENCES] screen is opened.

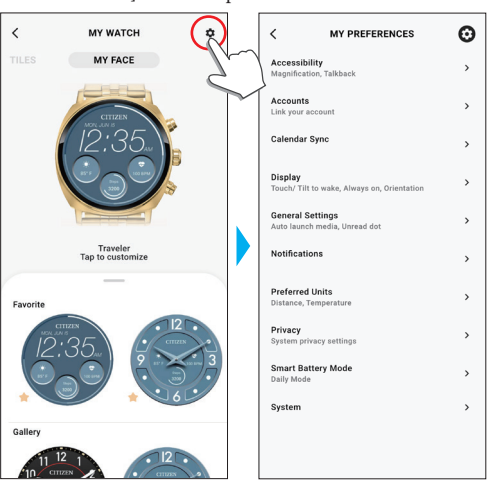

**4 Tap [Notifications] on the [MY PREFERENCES] screen.** The [NOTIFICATIONS] screen is opened.

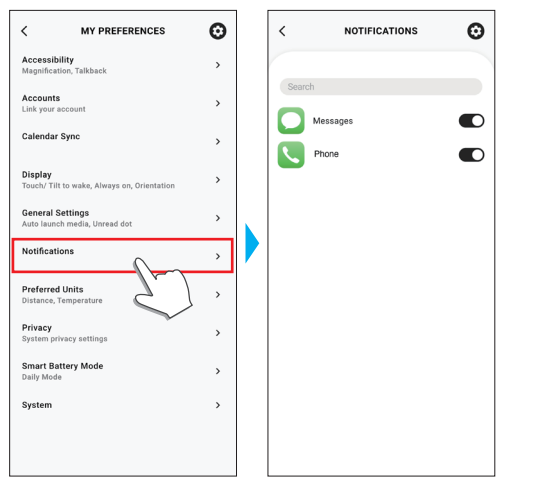

- On the [NOTIFICATIONS] screen, all the apps which have ever sent at least one notification are shown.
- Activate/deactivate notifications by turning on/off switches of items listed.
   Access right setting may be required when accessing an app on your smartphone.

### Setting notification through operation of the watch You can set notifications apps on the watch.

 swipe the display of the watch down from the top edge. The quick menu appears.

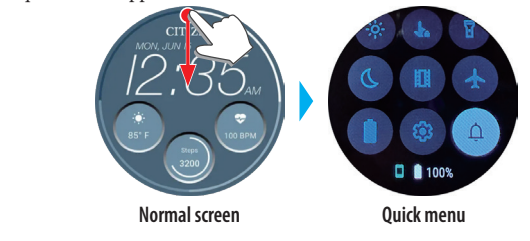

**2** Tap 🚳 .

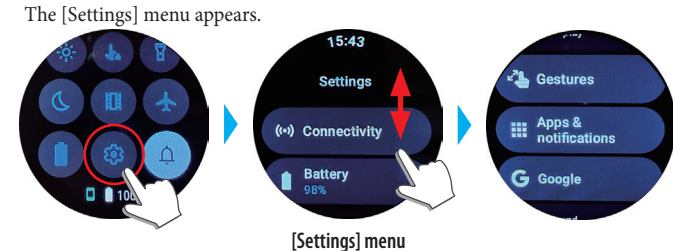

### **3** Scroll the [Settings] menu and tap [Apps & notifications]. The [Apps & notifications] menu appears.

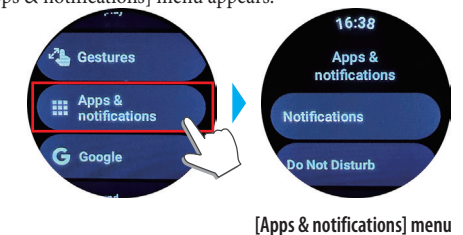

# **4** Tap [Notifications].

The [App notifications] menu appears.

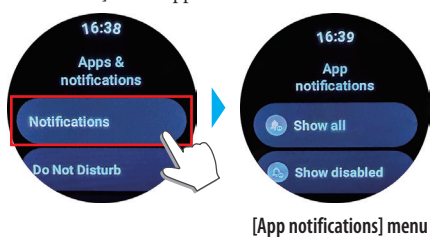

| [Show all]      | All the apps that can send notifications are shown. Turn on/off notifications for each app. |
|-----------------|---------------------------------------------------------------------------------------------|
| [Show disabled] | Apps whose notifications are turned off are indicated.                                      |

**5** Press the middle button (B) of the watch to finish the procedure. The normal screen is indicated.

# About the app menu on the watch

Functions of this watch are indicated as apps on the app menu.

You can enhance functions of the watch by adding compatible apps. • Some functions can be operated through the quick menu.

- Some functions are not available without connection between the watch and the smartphone through the dedicated app.
- **1** Press the middle button <sup>(B)</sup> of the watch.
  - The app menu appears.

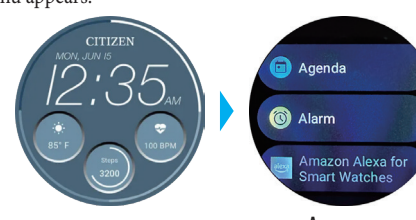

App menu

### 2 Scroll the screen to choose an item and tap it.

| [Alarm]                             | Choose this to use the alarm.                                                                                                    |
|-------------------------------------|----------------------------------------------------------------------------------------------------|
| [Wellness]                          | Choose this to measure your activities and browse records of them.                                                                                          |
| [Stopwatch]                         | Choose this to use the stopwatch.                                                                                                    |
| [Amazon Alexa for<br>Smart Watches] | <ul><li>This is a link for installing Amazon Alexa on the smart watch.</li><li>A Google account and Wi-Fi connection of the watch to download it.</li></ul> |
| [Find my phone]                     | You can make the smartphone connected with the watch emit sound.<br>• Tap the screen of the watch to stop the sound.                                        |
| [Timer]                             | Choose this to use the timer.                                                                                                    |
| [Media controls]                    | Choose this to control music or video being played back on your smartphone.                                                                                 |
| [Flashlight]                        | <ul><li>Use this to make the display fully lit.</li><li>Each time you tap this, the display switches to red, turned off and white respectively.</li></ul>   |
| [Settings]                          | Choose this to execute settings of the watch.                                                                                                    |
| [Weather]                           | Choose this to browse weather information of the current place.                                                                                             |
| [Phone]                             | Choose this to make a phone call from the watch by cooperating with the smartphone connected with.                                                          |
| [Agenda]                            | Choose this to indicate schedule on the calendar of the smartphone.                                                                                         |
| [Contacts]                          | Choose this to indicate contacts on the smartphone.                                                                                                    |
| [Play Store]                        | <ul><li>Choose this to access the Google Play store on the watch.</li><li>A Google account and Wi-Fi connection of the watch to download it.</li></ul>      |
| Others                              | Links are prepared to install apps for enjoying music<br>and videos, managing your health, and so on.                                                       |

**3** Press the middle button <sup>(B)</sup> of the watch to finish the procedure. The normal screen is indicated.

# **Bluetooth wireless technology**

# Regulatory concerning to Bluetooth (Areas where Bluetooth is available)

Use of the Bluetooth communication technology is not legally permitted in some countries or regions.

- Using this watch in a country where it is not permitted may be punished under its law.
- Communication using Bluetooth may be monitored intentionally or accidentally. Do not use this watch for important communication or any communication involving human lives.

### After-sales service for the smartwatch

This watch emits radio waves for Bluetooth<sup>®</sup> connection and is therefore subject to laws and regulations governing Bluetooth<sup>®</sup> radio waves in the country or region where it is used.

In the countries and regions where it is not possible to use the product, our authorized service centres will also be unable to provide a service, including repairs, even if you have an international warranty with a valid expiration date. In addition, in some case, the watch may not be repaired even in countries or regions where you may use it.

• The Bluetooth word mark and logos are registered trademarks owned by Bluetooth SIG, Inc.

| Specifications          |                                                                                                    |  |  |
|-------------------------|----------------------------------------------------------------------------------------------------|--|--|
| Model                   | P991                                                                                                    |  |  |
| Туре                    | Smartwatch with a touch screen                                                                                                    |  |  |
| Display<br>functions    | Various functions are indicated on the display.                                                                                                    |  |  |
| Duration                | About 24 hours (vary depending on conditions of use)                                                                                                    |  |  |
| Battery                 | Rechargeable cell (lithium ion cell), 1pc.                                                                                                    |  |  |
| Additional<br>functions | <ul> <li>Microphone/speaker</li> <li>Connection function (through the dedicated app)</li> <li>Vibration function (for alarm and so on, setting through the dedicated app)</li> <li>Activity monitor function</li> <li>Heart rate measurement function</li> <li>Blood oxygen level measurement function</li> <li>Indications based on functions equipped with the watch:<br/>Steps/time and achievement of each type of workout/heart rate/calorie consumption/hours of sleep/blood oxygen levels notification of incoming calls/notification from apps stopwatch/timer</li> <li>Music control weather/temperature/chance of rain assigning functions to buttons/editing watch faces Searching the smartphone</li> </ul> |  |  |

Specifications and contents are subject to change without prior notice.